HUB より "Show Maersk Contract and Spot bookings"が表示される方はそちらを クリック、表示されない方はブラウザーの URL に下記の住所を貼り付けし、お 進みください。

| < | <mark><maersk and="" contract="" mark="" spot<=""> が表示される方&gt;</maersk></mark> |                   |                                                                                                    |                    |              |  |  |  |  |  |
|---|--------------------------------------------------------------------------------|-------------------|----------------------------------------------------------------------------------------------------|--------------------|--------------|--|--|--|--|--|
|   | Ŕ                                                                              | ハブ港               | Welcome to your Maersk Go Hub                                                                                                    |                    |              |  |  |  |  |  |
|   | شٰ<br>ه                                                                        | 船積み<br>パートナー      | Looking for your Maersk Contract and Spot bookings?     Access your bookings along with Import Demurrage & Detention calculator, Delivery Order request, Allocations, and more.     Show Maersk Contract and Spot bookings     Click |                    |              |  |  |  |  |  |
|   | ¢<br>Vi                                                                        | 固定料金<br>MyCustoms | Ready to book your<br>next shipment?                                                                                                    | Upcoming shipments | √ Filter (1) |  |  |  |  |  |

<mark><Maersk Contract and SPOT</mark> が表示されない方>

URL に表示されている https://www.maersk.com/go/hub ではなく

| https://www.mae                                                      | ersk.com/hut                                 | <u> </u>                                      |                                                                                            | 1            |  |  |  |  |
|----------------------------------------------------------------------|----------------------------------------------|-----------------------------------------------|--------------------------------------------------------------------------------------------|--------------|--|--|--|--|
| 上記住所をコピ-                                                             | -、貼り付け                                       | 後、Enter                                       |                                                                                            |              |  |  |  |  |
| 🗸 Maersk Go - Consignee Dashbo 🗙 +                                   |                                              |                                               |                                                                                            |              |  |  |  |  |
| $\leftarrow \  \  \rightarrow \  \   G$                              | https://v                                    | www.maersk.com/hub                            |                                                                                            |              |  |  |  |  |
| ★ MAERSK 連貫 ブッキング > 追跡 スケジュール ロジスティクスソリューション 船積み管理 > JP > 9。 ↓ ⑦ ④ 三 |                                              |                                               |                                                                                            |              |  |  |  |  |
|                                                                      | € ハブ港                                        | Welcome to your Ma                            | ersk Go Hub                                                                                |              |  |  |  |  |
|                                                                      | ▲ 船積み<br>応30 パートナー                           | Ready to book your<br>next shipment?          | Upcoming shipments                                                                         | ∑ Filter (1) |  |  |  |  |
|                                                                      | <ul> <li>団定料金</li> <li>MyCustoms</li> </ul>  | It's been 53 days since your last<br>shipment |                                                                                            |              |  |  |  |  |
|                                                                      | <ul><li>⑤ MyFinance</li><li>① サポート</li></ul> | Start now shipment                            | You have no upcoming shipments<br>No bookings departing or<br>arriving in the next 30 days |              |  |  |  |  |
|                                                                      | «                                            | Start new snipment                            |                                                                                            |              |  |  |  |  |

 ② Hub の「荷渡指図書」に該当ブッキング番号を入力し、デリバリーオーダーリク エストをクリック

🔆 MAERSK 運賃 ブッキング v 追跡 スケジュール ロジスティクスソリューション 船積み管理 v 🏾 JP v 🔍 🖓 😨 🖃

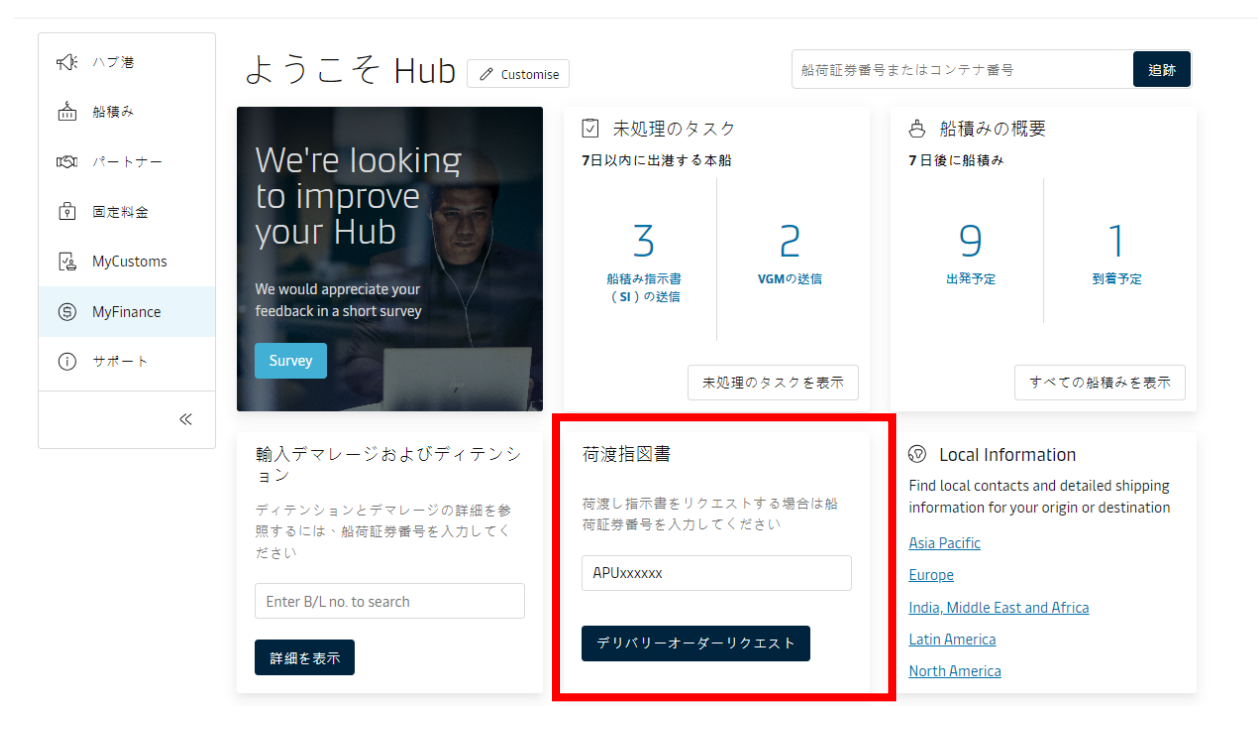

③ 青:未処理、緑:処理済みとなりますので、BLの状況やマニフェスト、支払い 状況をご確認ください。すべて緑になればカーゴリリーズできます。

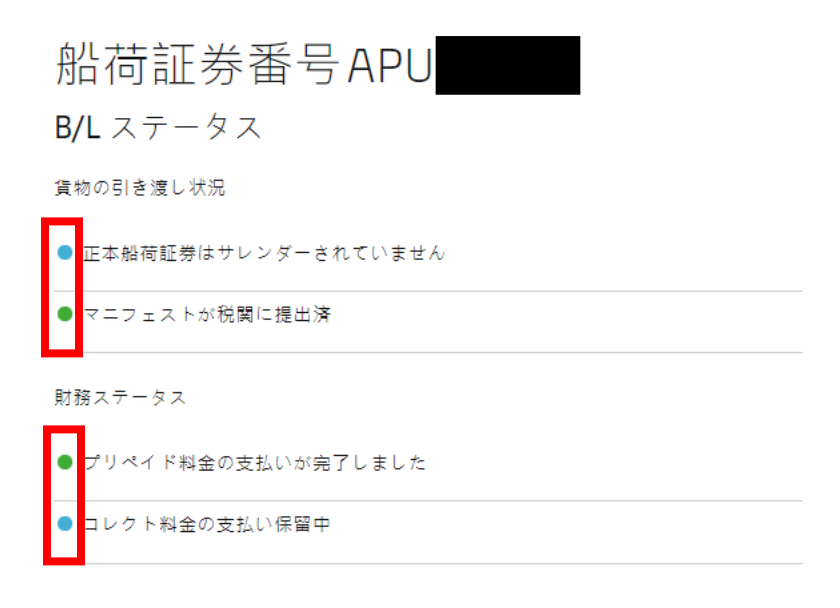